## Pasos para subir subdominio a cbhe.org.bo

- 1. Descargar el cliente de Filezilla desde aquí <u>https://filezilla-project.org/</u>
- 2. Descargar Putty desde aquí: http://www.chiark.greenend.org.uk/~sgtatham/putty/download.html
- 3. Abrir filezilla y configurar el acceso mediante SFTP, ingresando a opciones:

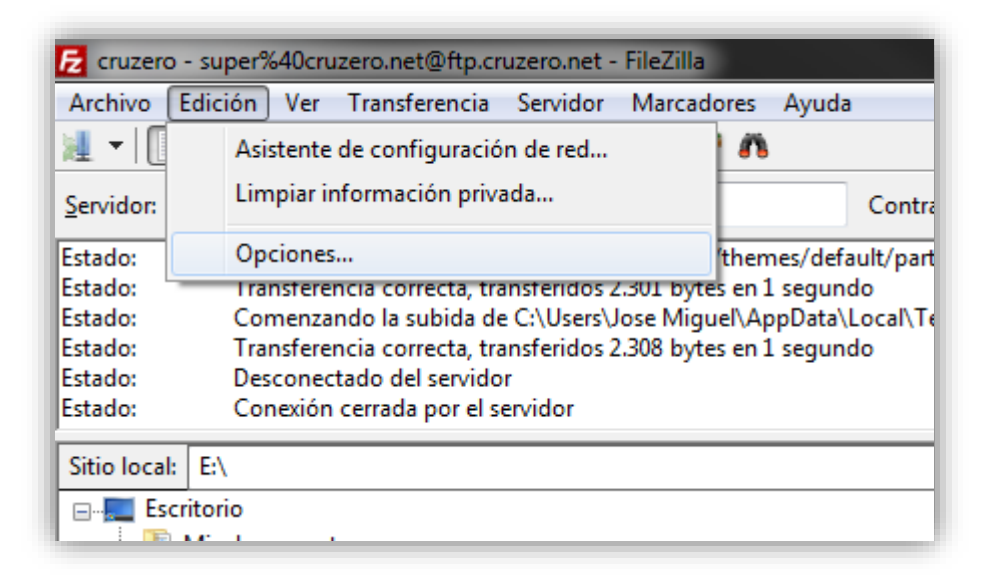

4. Luego seleccionar SFTP

| eleccione página:           |  |  |
|-----------------------------|--|--|
| ⊡. Conexión                 |  |  |
| ⊨ FTP                       |  |  |
| Modo activo                 |  |  |
| Modo pasivo                 |  |  |
| Proxy FTP                   |  |  |
| SFTP                        |  |  |
| Proxy genérico              |  |  |
| - Transferencias            |  |  |
| Tipos de archivo            |  |  |
| Acción si el fichero existe |  |  |
| 🖃 - Interfaz                |  |  |
| Temas                       |  |  |
| Formato fecha/hora          |  |  |
| Formato de tamaño           |  |  |
| Listados de archivos        |  |  |
| Idioma                      |  |  |

5. Seleccionar el archivo de llave de encriptación (.ppk) y Guardar

| Seleccione página:                 | Autenticación con clave púb             | lica                |                          |
|------------------------------------|-----------------------------------------|---------------------|--------------------------|
| - Conexión                         | Para permitir la autenticación<br>usar. | n con clave pública | , FileZilla necesita sab |
| Modo activo                        | Claves privadas:                        |                     |                          |
| ···· Modo pasivo<br>···· Proxy FTP | Nombre de archivo                       | Comentario          | Datos                    |
| SFTP                               | C:\Users\Jose Miguel\Dr                 | rsa-key-201612      | ssh-rsa 2048 53:6d:e     |
| Proxy genérico                     |                                         |                     |                          |
| Transferencias                     |                                         |                     |                          |
| Tipos de archivo                   |                                         |                     |                          |
| Acción si el fichero existe        |                                         |                     |                          |
| Interfaz                           |                                         |                     |                          |
| Temas                              |                                         |                     |                          |
| Formato fecha/hora                 |                                         |                     |                          |
| - Formato de tamaño                |                                         |                     |                          |
| Listados de archivos               | •                                       |                     |                          |
| Idioma                             |                                         |                     |                          |
| Edición de archivo                 |                                         | Add key file        | Eliminar clave           |
| Asociaciones de tipo de archivo    | Alternativamente puede usa              | la herramienta Pag  | geant de PuTTy para g    |
| Updates                            | FileZilla reconoce Pageant.             |                     |                          |
|                                    |                                         |                     |                          |

6. Luego ingresar al administrador de sitios

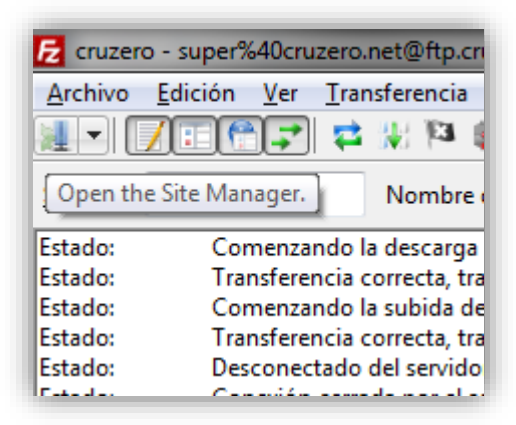

7. Crear un nuevo sitio y configurarlo de la siguiente forma:

| Gestor de sitios                                                                                          |                                                                                                    |
|----------------------------------------------------------------------------------------------------|----------------------------------------------------------------------------------------------------|
| Seleccione el sitio:<br>Mis sitios<br>boliviagasenergia<br>cbhe<br>cbhe<br>cbhevps<br>cruzero<br>digicorp | General       Avanzado       Opciones de Transferencia       Juego de caracteres         Servidor:       104.131.166.96       Puerto:         Protocolo:       SFTP - SSH File Transfer Protocol           Modo de acceso:       Interactivo |
|                                                                                                    | Contraseña:<br>Background color: Ninguno  Comentarios:                                                                                                    |
| Nuevo sitio     Nueva carpeta       Nuevo marcador     Renombrar       Borrar     Duplicado               | · · · · · · · · · · · · · · · · · · ·                                                                                                    |
|                                                                                                    | Conectar Aceptar Cancelar                                                                                                    |

8. Una vez configurado click en conectar y se podrá acceder a todos los archivos del servidor, ingresar como usuario root:

| Enter user           | mame 🗾                                                         |
|----------------------|----------------------------------------------------------------|
| Por favor<br>Nombre: | introduzca un nombre de usuario para este servidor:<br>cbhevps |
| Sitio:<br>Usuario:   | root                                                           |
|                      | Aceptar Cancelar                                               |

9. Ingresar a la carpeta /var/www y crear una carpeta para el subdominio

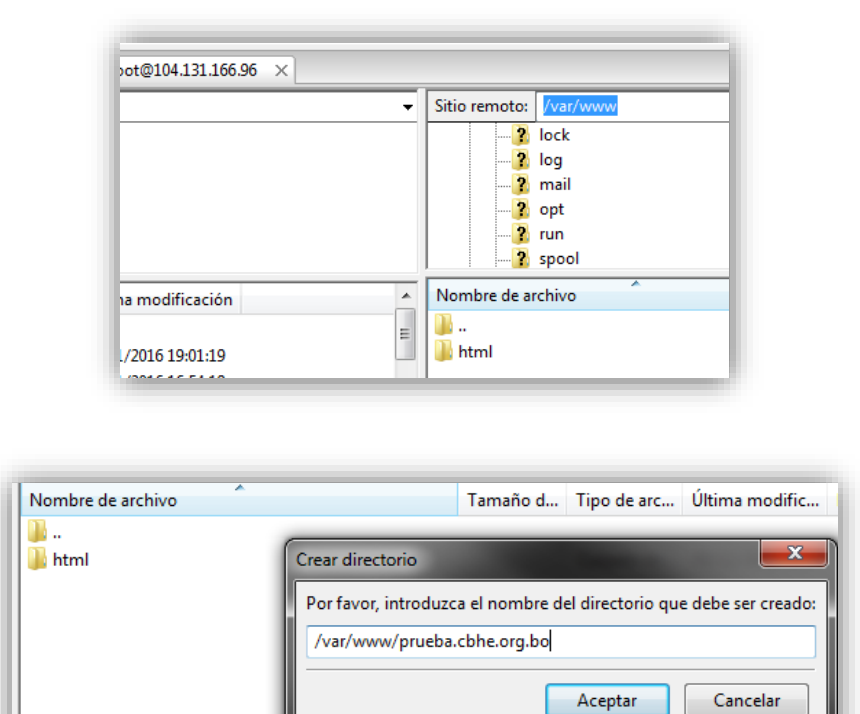

- 10. Dentro de esa carpeta subir los archivos del sitio.
- 11. En Putty ingresar a configurar el acceso SSH y agregar la llave privada de autenticación en la opción Private key for authentication:

12. En la opción de Sesión, configurarlo de la siguiente forma y guardarlo para no tener que hacer cada vez haciendo click en el botón Save:

| 😵 PuTTY Configuratio                                       | n                                                                                                    |                                                         | ×      |
|------------------------------------------------------------|----------------------------------------------------------------------------------------------------|---------------------------------------------------------|--------|
| Category:                                                  |                                                                                                    |                                                         |        |
|                                                            |                                                                                                    | Basic options for your PuTTY session                    | n      |
|                                                            | Specify the destination you want to connect to<br>Host Name (or IP address) Poil<br>104.131.166.96 22 | rt                                                      |        |
|                                                            | Connection type:<br>◯ Raw ◯ Telnet ◯ Rlogin ◉ SSH                                                     | Serial                                                  |        |
| Appearance<br>Behaviour<br>Translation                     | E                                                                                                    | Load, save or delete a stored session<br>Saved Sessions |        |
| Selection Colours Connection Data Proxy Telnet Rlogin Selu | Default Settings                                                                                      | Load<br>Save<br>Delete                                  |        |
| Errorss⊓<br>Kex<br>Cipher<br>Image: Auth<br>TTY            | Ŧ                                                                                                    | Close window on exit:<br>Always Never Only on clean     | exit   |
| About                                                      |                                                                                                    | Open                                                    | Cancel |

- 13. Abrir la conexión con el botón Open, en la pantalla de terminal que aparece colocar el usuario root y la clave proporcionada, se obtendrá acceso a la máquina del VPS.
- 14. Ingresar el siguiente comando para configurar el archivo de dominio

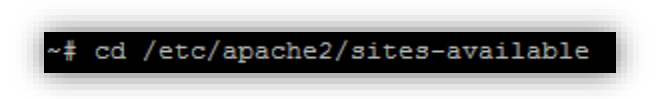

15. Crear el archivo de configuración de subdominio

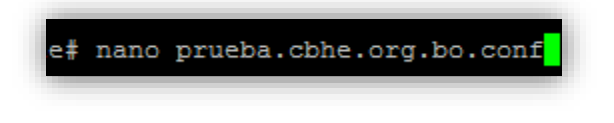

16. Ingresar el siguiente contenido al archivo de texto, reemplazar con el subdominio deseado:

<VirtualHost \*:80> DocumentRoot /var/www/prueba.cbhe.org.bo/ ServerAdmin info@cbhe.org.bo #referring the user to the recipes application ServerName prueba.cbhe.org.bo <Directory /var/www/prueba.cbhe.org.bo/> **Options Indexes FollowSymLinks MultiViews** AllowOverride All Order allow, deny allow from all # Uncomment this directive is you want to see apache2's # default start page (in /apache2-default) when you go to / #RedirectMatch ^/\$ /apache2-default/ </Directory> ErrorLog \${APACHE\_LOG\_DIR}/error.log CustomLog \${APACHE\_LOG\_DIR}/access.log combined </VirtualHost>

- 17. CTRL X para salir, luego Y para guardar y ENTER
- 18. Activar el subdominio usando el comando:

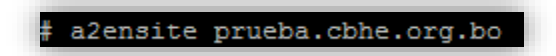

19. Reiniciar el servidor apache con el comando

service apache2 restart

- 20. Luego en el navegador ingresar al CPANEL con el usuario y contraseña proporcionadas
- 21. En el panel de administración ingresar a la opción "Editor de Zona Avanzado"

| DOMINIOS       |                           |                             |            |
|----------------|---------------------------|-----------------------------|------------|
| Site Publisher | Com Dominios adicionales  | Subdominios                 | .com Alias |
| .com Redirige  | DNS Editor de zona simple | DNS Editor de zona avanzado | ]          |
|                |                           |                             | J          |

22. Crear un registro CNAME con los siguientes datos:

| Añadir un registro  |   |
|---------------------|---|
| Тіро                |   |
| CNAME               | · |
| Nombre              |   |
| prueba.cbhe.org.bo. |   |
| TIEMPO DE VIDA      |   |
| 14400               |   |
| CNAME:              |   |
| prueba.cbhe.org.bo  |   |
| Añadir registro     |   |

Listo, el subdominio debe estar funcionando, ingresar a prueba.cbhe.org.bo para probar el subdominio